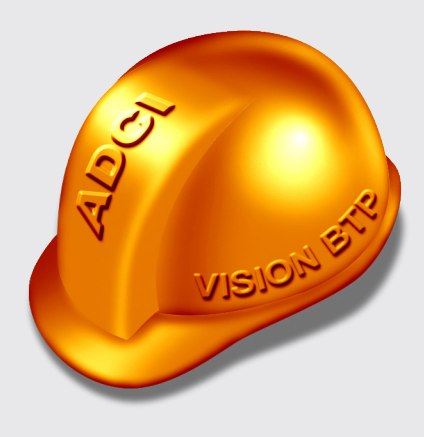

## Création d'un ticket technique pour vos demandes d'assistance.

### AMÉLIOREZ LA RELATION CLIENT AVEC LE TICKET TECHNIQUE

Engagée depuis plus de 20 ans dans l'innovation numérique et le service à ses clients, toute l'équipe d'ADCI est soucieuse de répondre aux attentes de tous ses utilisateurs. Afin d'améliorer la qualité de l'échange avec le service technique et au vue d'un nombre grandissant d'utilisateurs, un service de « **ticket technique** » vient d'être mis en place.

## « Le ticket technique sera le lien entre votre demande et les développeurs du support technique. »

Cette réorganisation du support technique va permettre d'améliorer l'échange, la qualité du service technique et également de suivre les demandes de chaque client avec une traçabilité complète des échanges et des interventions.

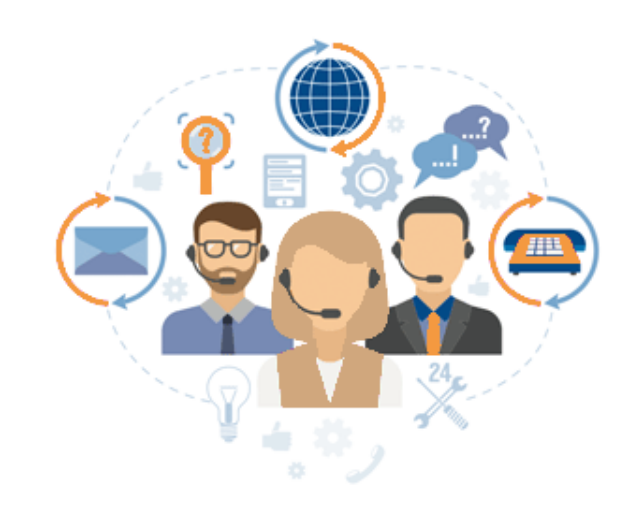

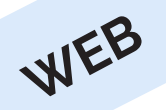

### 1 - Création d'un ticket technique depuis le web

**Connexion à l'extranet avec vos identifiants :** Dirigez-vous vers l'extranet : **extranet.adci.fr**. Saisissez vos identifiants de connexion comme demandé puis connectez-vous au portail. Vous pouvez également cocher la case « Mémorisez mes informations » afin d'enregistrer vos éléments pour les prochaines connexions.

Ensuite cliquez sur « **Création d'un ticket pour assistance technique** » afin d'éditer votre demande.

| Extranet<br>Connectez-vous pour gérer votre compte                                      | Création ticket pour assistance<br>technique |
|-----------------------------------------------------------------------------------------|----------------------------------------------|
| Saisissez vos identifiants de connexion         Identifiant         dupont.jean@mail.fr | Ticket                                       |

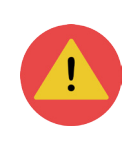

**Identifiants oubliés :** Si vous vous êtes déjà connecté au portail mais que vous avez perdu votre mot de passe, cliquez sur le bouton « Identifiants Perdus ? » pour le récupérer. Attention, votre mail de récupération doit être identique à celui de votre première connexion.

# 2 - Création d'un ticket technique pour une demande d'assistance

|                                                                                                    | Problème techni                                                   | Problème technique         |  |  |
|----------------------------------------------------------------------------------------------------|-------------------------------------------------------------------|----------------------------|--|--|
| Extranet                                                                                                    | Logiciel                                                          | Atelier *                  |  |  |
| Création d'un ticket - Support technique                                                                                                    | Version actuelle                                                  | 9.50                       |  |  |
|                                                                                                    | Système d'exploitation                                            | Windows 7                  |  |  |
| Tick                                                                                                    | Antivirus                                                         | Avast \$                   |  |  |
| ADCI WORLD COMPAGNY                                                                                                    | Navigateur                                                        | Chrome \$                  |  |  |
| Utilisateur<br>Dupont Jean                                                                                                    | Mémoire                                                           |                            |  |  |
|                                                                                                    | Résolution                                                        | 2560x1440                  |  |  |
| Logicial  Atelier    Version actuelle  5.05    Système d'exploitation  Mindows 7   Attivius  Avast   Navigateur  Chrome    Mémoire  Cestravaux sur le réseau    Des travaux sur le réseau  Des travaux sur le réseau    Obstime des jour des logiciels  D'autres travaux sur votre poste    Autres   Otopier   Problème ouverture du logiciel Atelier   Des travaux sur le réseau   Des travaux sur le réseau   Des travaux sur des termes   < | ijà signalé<br>Com<br>dema<br>signifi<br>Pour<br>l'ouve<br>d'accu | <text><text></text></text> |  |  |

## 3 - Compléter un ticket technique

|                                                                                                    | Récemment, vous avez eu les opérations ou manipulations suivant : * |                                                                                                    |                                                                                                    |                                                       |
|----------------------------------------------------------------------------------------------------|---------------------------------------------------------------------|----------------------------------------------------------------------------------------------------|----------------------------------------------------------------------------------------------------|-------------------------------------------------------|
|                                                                                                    | Des travaux sur le réseau                                           |                                                                                                    | Une mise à jour de votre antivirus                                                                                                    | Autres                                                |
| Extranet                                                                                                    | 🗸 Une mise à jour des                                               | logiciels                                                                                                    | D'autres travaux sur votre poste                                                                                                    | Aucun                                                 |
| Création d'un ticket - Support tec                                                                                                    | Objet Problème ouverture du logiciel Atelier                        |                                                                                                    | du logiciel Atelier                                                                                                    |                                                       |
| Tucked                                                                                                    | Description                                                         | Lorsque je souhaite utiliser mon logiciel Atelier, un message d'erreur<br>s'affiche et m'empêche d'ouvrir le logiciel pour pouvoir l'utiliser.<br>Ci-dessous, la capture d'écran du message. Merci à vous, cordialement. |                                                                                                    |                                                       |
| ADCI WORLD COMPAGNY                                                                                                    |                                                                     |                                                                                                    |                                                                                                    |                                                       |
| <u>Utilisateur</u><br>Dupont Jean                                                                                                    |                                                                     |                                                                                                    |                                                                                                    |                                                       |
| Problème technique                                                                                                    |                                                                     |                                                                                                    |                                                                                                    |                                                       |
| Logiciel Atelier + *                                                                                                    |                                                                     |                                                                                                    |                                                                                                    |                                                       |
| Version actuelle 9.50  Système d'exploitation Windows 7                                                                                                    |                                                                     |                                                                                                    | Nb Caract                                                                                                    | ères : 213 / 160                                      |
| Antivirus Avast \$                                                                                                    |                                                                     |                                                                                                    |                                                                                                    |                                                       |
| Navigateur ¢                                                                                                    |                                                                     |                                                                                                    |                                                                                                    |                                                       |
| Mémoire                                                                                                    |                                                                     | _                                                                                                    |                                                                                                    |                                                       |
| Récemment, vous avez eu les opérations ou manipulations suivant : *                                                                                                    |                                                                     |                                                                                                    |                                                                                                    |                                                       |
| Des travaux sur le réseau Une mise à jour de votre antivirus                                                                                                    | Autres                                                              |                                                                                                    |                                                                                                    |                                                       |
| ✓ Une mise à jour des logiciels □ D'autres travaux sur votre poste                                                                                                    | Aucun des éléments précédents                                       |                                                                                                    | Compléter un ticket technique : Indiquez                                                                                                    | si l'incident a                                       |
| Objet         Problème ouverture du logiciel Atelier           Description         Lorsque je souhaite utiliser mon logiciel Atelier, un message d'erreur s'affic<br>l'utiliser. Ci-dessous, la capture d'écran du message. Merci à vous, cordiale | e et m'empêche d'ouvrir le logiciel pour pouvoir     * ment.        |                                                                                                    | eu lieu après une opération particulière et <b>dé</b><br><b>problème</b> précisément afin d'aider le suppo<br>à comprendre votre demande pour un dépar<br>rapidement possible. | <b>crivez votre</b><br>ort technique<br>nnage le plus |
| Sélectionner une capture d'écran à importer (Maximum 1 Mo)                                                                                                    | Nb Caractères : 211 / 160                                           |                                                                                                    | Attention, votre demande doit contenir un min                                                                                                    | imum de 160                                           |
| Choisir le fichier in message-erreur-ateller                                                                                                    |                                                                     |                                                                                                    | caracteres pour pouvoir renvoyer.                                                                                                    |                                                       |
| Les champs marqués d'une * sont obligatoir                                                                                                    | 85                                                                  |                                                                                                    |                                                                                                    |                                                       |
| Envoyer                                                                                                    |                                                                     |                                                                                                    |                                                                                                    |                                                       |
| Retour à l'extranet                                                                                                    |                                                                     |                                                                                                    |                                                                                                    |                                                       |

### 4 - Envoyer un ticket technique

**Compléter un ticket technique :** Pour terminer la création d'un ticket, vous pouvez intégrer une capture d'écran de votre problème, ce qui permettra aux techniciens d'en prendre connaissance.

Cliquez sur le bouton « **Envoyer** » lorsque votre demande est complète. Vous recevrez un mail de confirmation, et le service Hotline sera prévenu immédiatement également par mail.

|                                                                                | A | Sélectionner une capture d'écran à importer (Maximum 1 Mo)<br>Choisir le fichier in message-erreur-atelier |
|--------------------------------------------------------------------------------|---|----------------------------------------------------------------------------------------------------|
|                                                                                |   | Envoyer                                                                                                    |
| Sélectionner une capture d'écran à importer (Maximum 1 Mo) Choisir le fichier  | - |                                                                                                    |
| Les champs marqués d'une * sont obligatoires<br>Envoyer<br>Retour à l'extranet |   |                                                                                                    |

#### Le traitement de votre demande :

- Étape I : Vous recevez un mail de confirmation de la part d'hotline
- Étape 2 : Votre demande est traitée par le support technique
- Étape 3 : Vous recevez un mail avec le numéro de ticket à conserver
- Étape 4 : Suivez les instructions indiquées dans le mail

### AYEZ LE RÉFLEXE « PASSEPORT »

Vos questions se portent plutôt sur l'utilisation d'un logiciel ? Ayez le réflexe « **Passeport, l'accompagnement téléphonique immédiate et personnalisée** ». Ce service se présente sous forme d'abonnement pour 8 heures ou 16 heures de dépannages modulable à votre convenance. Avec le passeport, notre équipe pourra répondre de façon concrète à toutes vos questions sur l'utilisation des modules et sur les fondamentaux des logiciels.

Contactez le service commercial commercial@adci.fr

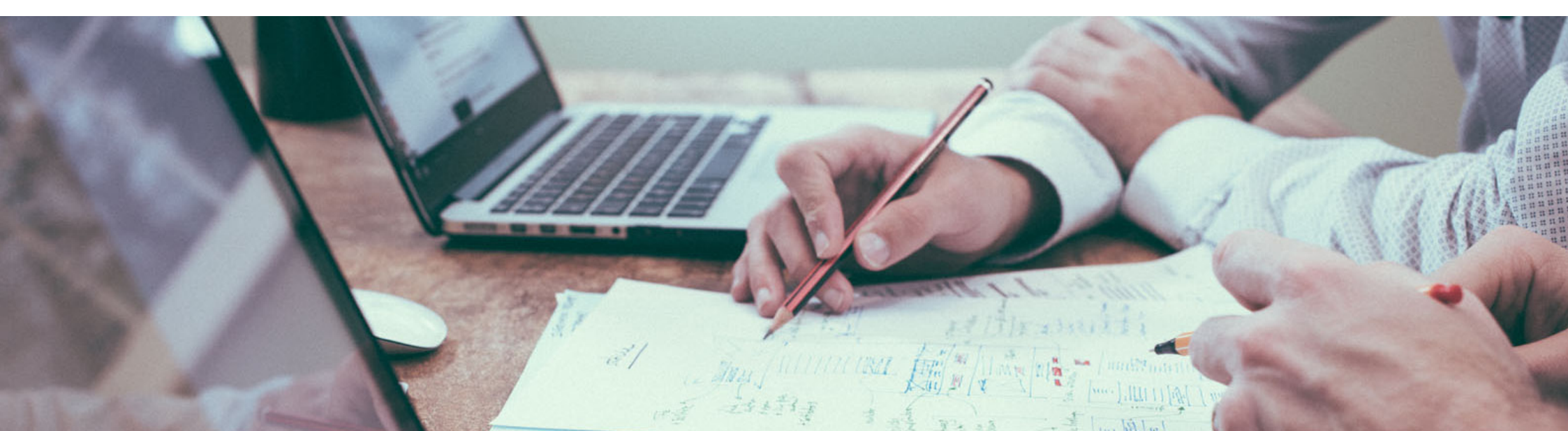